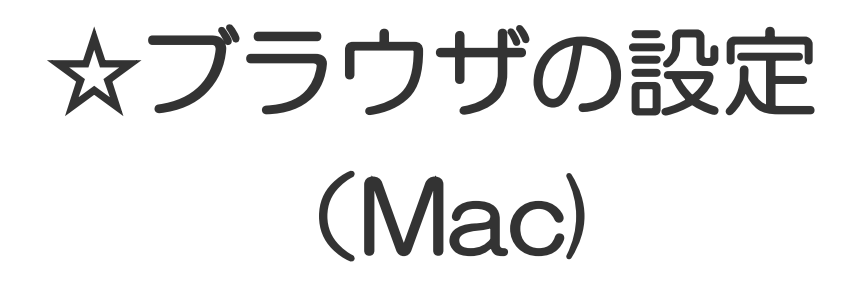

20170531-1

| 1. Mac OS 10.4 - Safari 2.0.4        | ··· P 1 |
|--------------------------------------|---------|
| 2. Mac OS 10.1- Internet Explorer5.1 | ··· P2  |
| 3. Mac OS 9.2- Internet Explorer5.1  | ••• РЗ  |

## WEB ブラウザの設定 - Mac OS 10.4 - Safari2.0.4

 Safari が起動している状態で、トップメニューより 「Safari」→「環境設定」と選択してください。

- 表示された「詳細」ウィンドウ内で「プロキシ」の「設定を変 更…」をクリックしてください。
- 全てのチェックボックスにチェックが無い事を確認して
   「今すぐ適用」をクリックしてください。

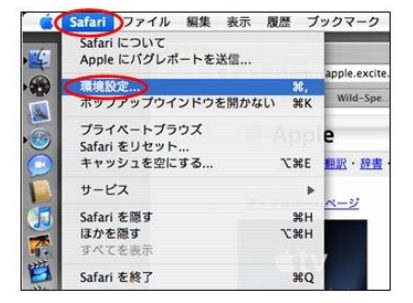

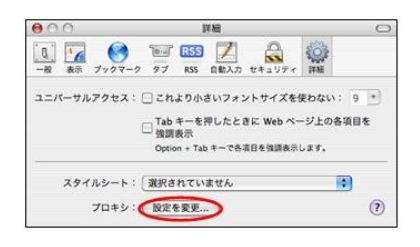

| ネットワーク環境:                | 0.00       |               | •     |     |
|--------------------------|------------|---------------|-------|-----|
| 表示:                      | AirMac     |               |       |     |
| AirMac TO                | CP/IP PPPo | E AppleTalk 7 | 049   |     |
| プロキシの秘密:                 | (#3.0      |               |       |     |
| Next 2 distant - integer |            | ern deskade   |       |     |
| TP 7045                  |            | EIF JUF JUT   |       | -17 |
| ● Web プロキシ (HTTP)        |            | -バスワードがの      | 要な    |     |
| ストリーミングプロキシ(#            | RTSP)      | - プロキシサーバ     | を使用   |     |
| 「商務ホスト名を除外               |            | Citas         | -ress |     |
| プロキシ設定を使用しないホス           | ストとドメイン    | e e           |       |     |
|                          |            |               |       |     |
|                          |            |               |       | 6   |

## WEB ブラウザの設定 - Mac OS 10.1- Internet Explorer5.1

1. ブラウザを起動後、トップメニューより 「Explorer」→「環境設定」を選択してください。

- 2. 表示された [Internet Explorer の環境設定] ウィンドウ内で 「ネットワーク」→「プロキシ」と選択し、「使用するプロキシサ ーバー」欄を表示します。全てのチェックをはずしてくださ い。
- 3. 必要に応じて、ホームページ(ブラウザを起動したときに最 初に表示されるサイト)を設定してください。 「InternetExplorer の環境設定」ウィンドウ内で「Web ブラウ ザ」→「ブラウザの表示設定」と選択し、「ホームページ」欄 の「アドレス」にお好きなサイトの URL を入力してください。
- 4. 全ての設定が終わったら「OK」ボタンを押して、「Internet Explorer の環境設定」ウィンドウを閉じて ください。
- 5. ブラウザの「更新」ボタンをクリックし、接続できる事を確認してください。

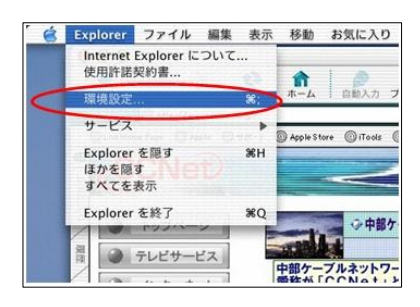

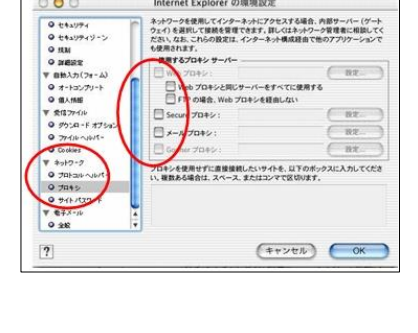

Internet Explorer の環境設定

000

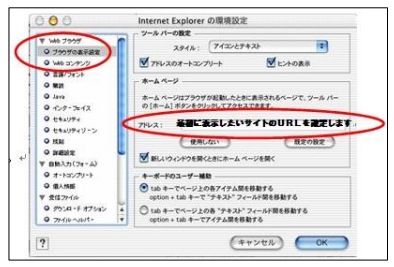

## WEB ブラウザの設定 - Mac OS 9.2- Internet Explorer5.1

ブラウザを起動後、トップメニューより「編集」→「初期設定」
 を選択してください。

- 表示された「初期設定」ウィンドウ内で「ネットワーク」→「プロ キシ」と選択して、「使用するプロキシサーバー」欄を表示 し、全てのチェックをはずしてください。
   IE4.5の場合、ここではウィンドウチェックが無い事を確認し ます。右側に表示される「無効」を選択してください。
- 必要に応じて、ホームページ(ブラウザを起動したときに最初に表示されるサイト)を設定してください。
   「初期設定」ウィンドウ内で「Webブラウザ」→「ブラウザの表示設定」と選択し、最初に表示したいサイトの URL を設定します。「ホームページ」欄の「アドレス」にお好きなサイトのURLを入力してください。
   IE4.5の場合、ここでは「Webブラウザ」→「ホーム/検索ページ」と選択すると、「ホームページ」欄がウィンドウ右側に表示されます。
- 4. 全ての設定が終わったら「OK」ボタンを押して、「Internet Explorer の環境設定」ウィンドウを閉じて ください。
- 5. ブラウザの「更新」ボタンをクリックし、接続できる事を確認してください。

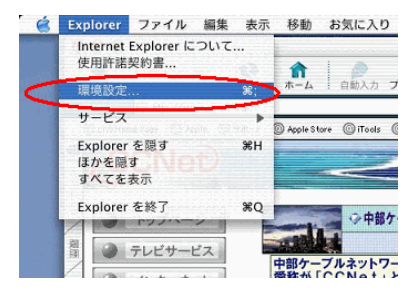

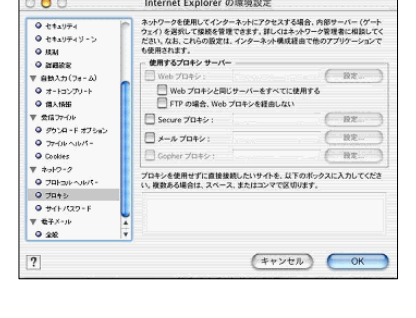

Internet Explorer の環境設定

00

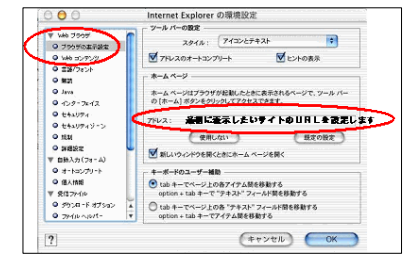